# IL MODO PIU' SEMPLICE PER REGISTRARSI A COMPASSANA

## **CREARE UN ACCOUNT CON LOGIN SWICA**

| Abbrech<br>Wer<br>Com<br>Registr<br>Grundv<br>geteilt.<br>Versich<br>Mail an | en le compassana.cloud A<br>de Teil von<br>passana<br>ere dich mit dem Login deiner<br>ersicherung – es werden keine D<br>Bit du nicht bei einer dieser<br>erungen, dann melde dich mit de |             |
|------------------------------------------------------------------------------|----------------------------------------------------------------------------------------------------|-------------|
| Mit Part                                                                     | ner registrieren                                                                                                    |             |
| SW/CA                                                                        | Weiter mit mySWICA                                                                                                    | >           |
| Helsana                                                                      | Weiter mit myHelsana                                                                                                    | >           |
| mutuel                                                                       | Weiter mit Groupe Mutuel                                                                                                    | >           |
| Mit E-N                                                                      | 1ail registrieren                                                                                                    | <b>&gt;</b> |
| Ha                                                                           | ist du bereits ein Konto? <u>Anmel</u> e                                                                                                    | <u>den</u>  |
| <                                                                            | > 🗅                                                                                                    | Ø           |

### 1. Scegli la tua assicurazione

Hai un'assicurazione di base presso SWICA? Hai anche un account SWICA? Allora puoi creare un account Compassana con il tuo login assicurativo.

Seleziona SWICA per avviare il processo di registrazione.

| Abbrechen      | € meta.   | swica.ch | • III 奈 | •  |
|----------------|-----------|----------|---------|----|
|                |           |          |         | Ŭ. |
| DE FR IT       | EN        | SV       | ı)c,    | Ą  |
| Login          |           |          |         |    |
| E-Mail-Adresse |           |          |         |    |
| Passwort       |           |          |         |    |
| Passwort a     | nzeigen   |          |         |    |
|                | Anm       | elden    |         |    |
| Probleme bei   | im Anmeld | en?      |         |    |
|                |           |          |         |    |
|                |           |          |         |    |
| <              | >         | Û        |         | Ø  |

# 2. Accedi con il tuo login assicurativo

Qui utilizzi le stesse credenziali di accesso dell'account SWICA.

|                                         |                                |                             | • II 🗢 🗈       |
|-----------------------------------------|--------------------------------|-----------------------------|----------------|
| Abbreche                                | n 🔒 met                        | a.swica.ch                  | AA 🖒           |
| DE FR                                   | IT EN                          | SV                          | VÌCA           |
| ←<br>6M6-                               | Cada                           | ainach                      | <b></b>        |
| 51113-                                  | coue                           | eingeb                      | en             |
| Geben Sie<br>auf Ihre Ho<br>erhalten ho | den Code<br>andynumme<br>aben. | ein, welchen Si<br>r [+4179 | e per SMS<br>] |
| SMS-Code                                |                                |                             |                |
| Handynur                                | nmer anpa                      | ssen                        |                |
|                                         | ١                              | Veiter                      |                |
|                                         |                                |                             |                |
| Keinen S                                | MS-Code                        | erhalten?                   |                |
| Sie könner                              | n nach 30 S<br>uslösen         | ekunden einen               | neuen Code     |
| /                                       |                                | cħ                          |                |
| ×                                       | /                              | U                           | ۲              |
|                                         | _                              |                             |                |
|                                         |                                |                             |                |

## 3. Inserisci il codice di sicurezza

Per proteggere il tuo account, SWICA ti invierà un codice di sicurezza via SMS.

Inserisci il codice SMS nella casella di testo e accedi.

|               |                                                               | .⊪ ≎ ∎)                 |
|---------------|---------------------------------------------------------------|-------------------------|
| Abbre         | chen 🔒 neta-test.s                                            | wica.ch 🗚 💍             |
| DE F          | R IT EN                                                       | SWÌCA                   |
| Со            | mpassana 🗉                                                    | ittet um Ihre Erlaubnis |
| Nachf<br>Comp | olgende Informationen<br>assana geteilt.                      | werden mit              |
|               |                                                               |                         |
|               | Personliche Information                                       | en                      |
| •             | Ihre<br>Benutzerkennung                                       | (erforderlich)          |
| •             | Ihre Email-Adress                                             | e                       |
| •             | Benutzerprofil<br>Ihre Benutzerprofilinf<br>(Vorname, Nachnam | ormationen<br>e, etc.)  |
| •             | Ihre Telefonnumn                                              | ner                     |
| •             | Ihre<br>Versichertenkarte                                     | ennummer                |
| <             | >                                                             | ů Ø                     |
|               |                                                               | _                       |

## 4. Panoramica dei dati condivisi

Dopo la registrazione, riceverai una panoramica dei dati che il tuo account SWICA condividerà con il tuo nuovo account Compassana.

Questi dati sono necessari per offrirti, in quanto cliente della nostra assicurazione partner, servizi e supporto specifici in base alla tua situazione assicurativa.

In nessun caso i dati saranno trasferiti dal tuo account Compassana quello dell'assicurazione.

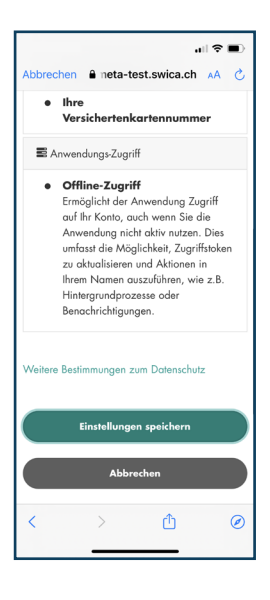

### 5. Salva le impostazioni

Sei d'accordo che i dati visualizzati dal tuo account SWICA vengano trasferiti nel tuo nuovo account Compassana?

Allora salva le impostazioni.

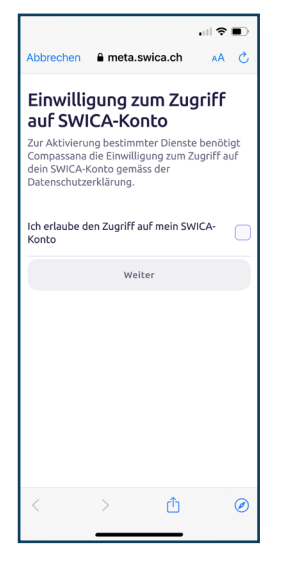

### 6. Dai il tuo consenso

Consenti il trasferimento dei dati SWICA precedentemente visualizzati al nuovo account Compassana.

Ulteriori informazioni sul trattamento dei dati sono disponibili nella nostra informativa sulla privacy: https://www.compassana. ch/it/dse-c-app-2023

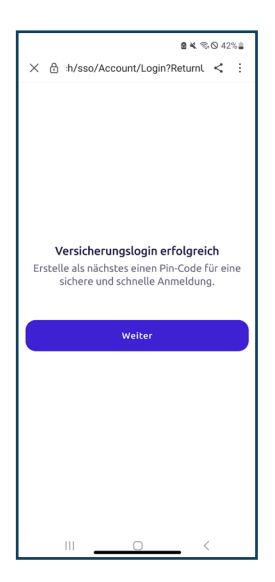

# 7. Solo Android: clicca su "Avanti"

Hai un dispositivo Android? Allora clicca su "Avanti" per continuare la registrazione nell'app Compassana.

| .ı   ♥ ■)                                                                                                    |
|----------------------------------------------------------------------------------------------------|
| Cancel a est.compassana.cloud AA 🖒                                                                                                    |
| ∠Zurück                                                                                                    |
|                                                                                                    |
| Deine Privatsphäre ist uns                                                                                                    |
| wichtig                                                                                                    |
| Deine Gesundheitsdaten sind in deinem<br>Compassana Konto jederzeit sicher und<br>werden mit niemandem geteilt. Es sei denn, du<br>gibst deine direkte Zustimmung. Wie wir deine<br>Daten schützen, erfährst du in unserer<br>Datenschutzerklärung. |
| Bitte bestätige dein Alter und dass du unsere<br>Nutzungsbedingungen gelesen hast.                                                                                                    |
| Ich habe die Nutzungsbedingungen gelesen.                                                                                                    |
| Ich bin mindestens 16 Jahre alt.                                                                                                    |
|                                                                                                    |
| Weiter                                                                                                    |
|                                                                                                    |
|                                                                                                    |
| < > ① @                                                                                                    |
|                                                                                                    |
|                                                                                                    |

# 8. Conferma la tua età e le condizioni d'uso

Leggi e accetta le condizioni d'uso e conferma di avere almeno 16 anni.